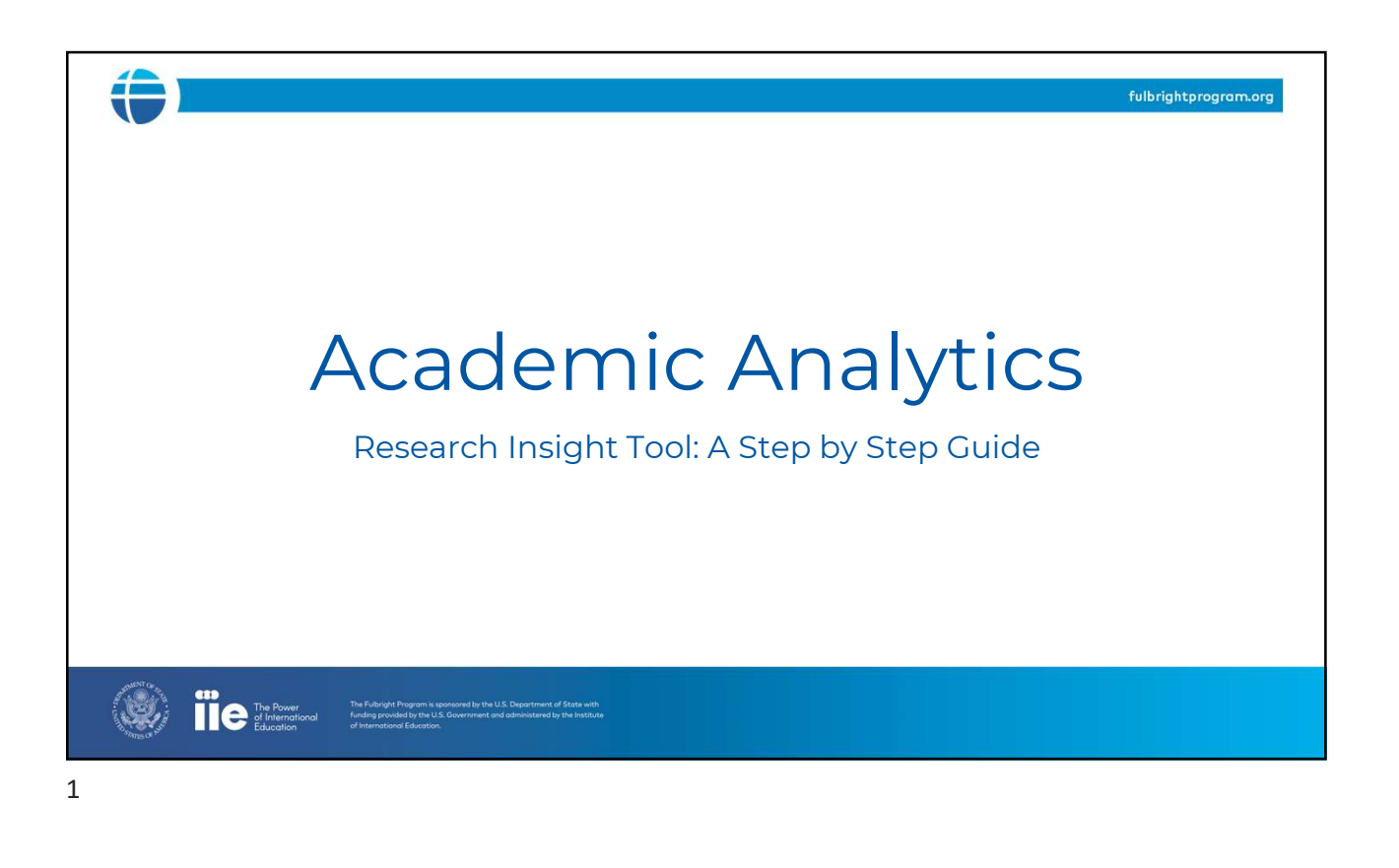

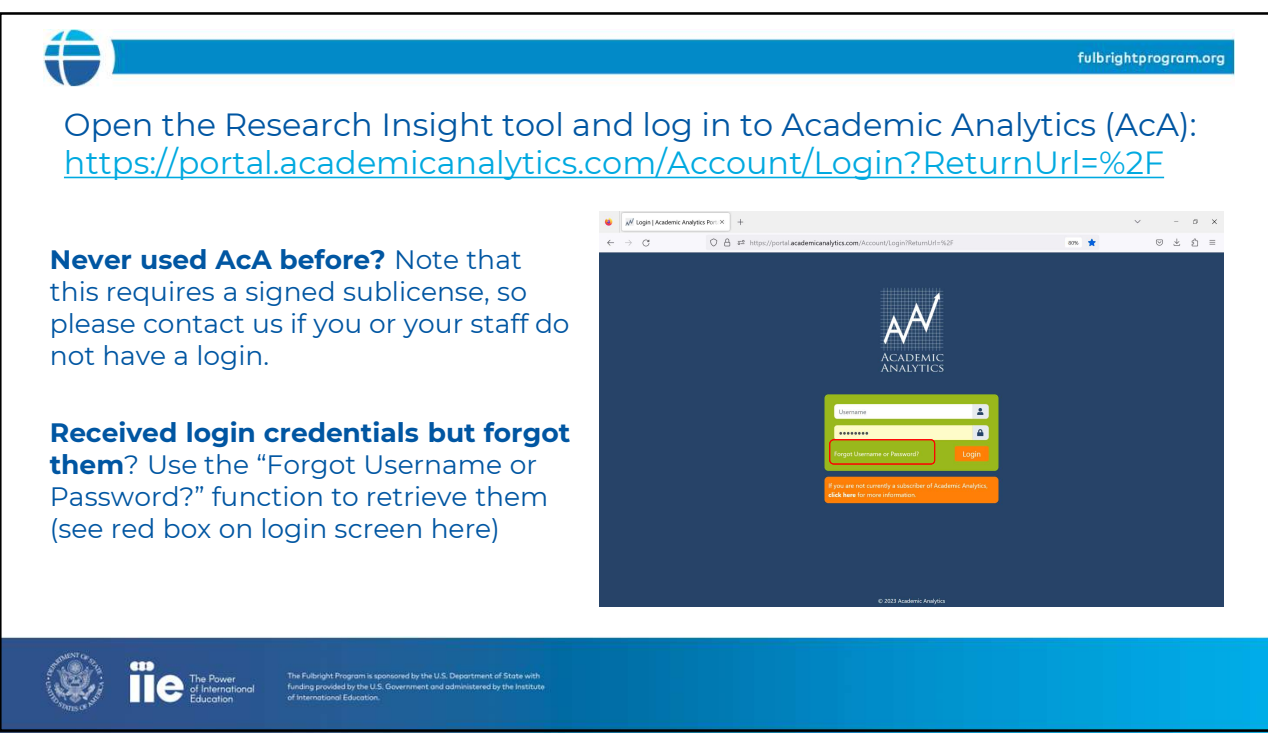

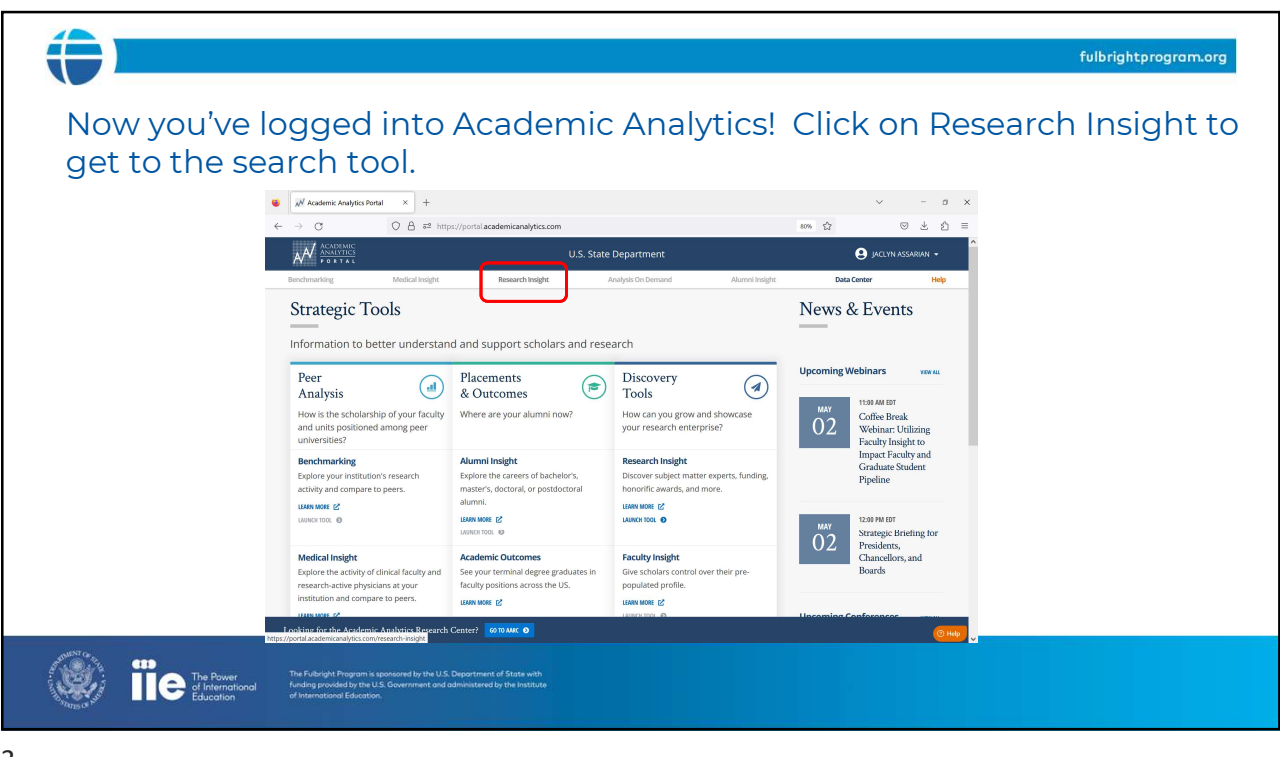

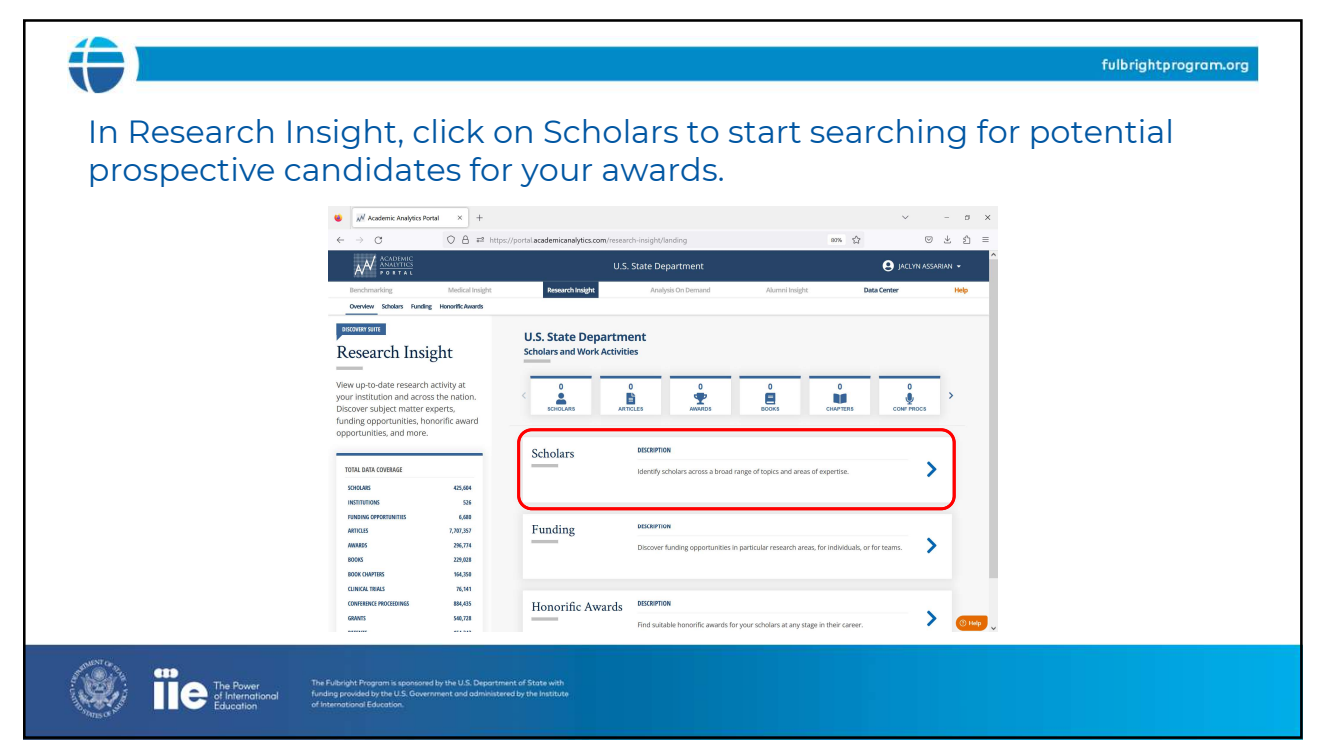

## 

Here, you can search based on important criteria like research expertise, year of degree (which can be helpful for postdoctoral awards and distinguished scholar opportunities), etc., on the left side you're your screen.

This will give you a list of scholars at U.S. institutions that meet your criteria. You can then search for their contact information online using these details.

The Power of International Control of International Education of International Education

|                            |                        |              |                                                           |       |          |                    |         |           |          |         |              |            | full      | origh    | tpro          | igrar    | n.org    | ,    |   |
|----------------------------|------------------------|--------------|-----------------------------------------------------------|-------|----------|--------------------|---------|-----------|----------|---------|--------------|------------|-----------|----------|---------------|----------|----------|------|---|
|                            |                        |              | Clic                                                      | :ł    | <        | )0'                | W       | nl        | วล       | d       | to           | ) Si       | av€       | эt       | 0             | E>       | (C)      | el   |   |
| Academic An                | nalytics Portal ×      | ÷            |                                                           |       |          |                    |         |           |          |         |              |            |           |          | ,             | ~        | -        | σ    |   |
| e → C                      | 0 A a                  | 5º https://p | ortal.academicanalytics.c                                 | .com/ | research | -insight/k         | arowse- | scholars/ | scholars | ?type=  | 18cpage=     | :18tfulbr  | 67% 5     | ۵        |               | e        | ) ±      | ப    |   |
|                            |                        |              | U.S. State Department                                     |       |          |                    |         |           |          |         |              |            |           |          | q             | jaclyn   | ASSARIA  |      |   |
| Benchmarking               | Medical Insigh         | nt           | Research Insight                                          |       |          | Analysis On Demand |         |           |          |         | Alumni Insig | ght        |           | Data     | Data Center H |          |          |      |   |
| Overview Scholars Fur      | nding Hanorific Awards |              |                                                           |       |          |                    |         |           |          |         |              |            |           |          |               |          |          |      |   |
| Research                   | h Insight              | 13           | rl Scholars Netw                                          | orks  |          | Recent Ac          | tivity  |           |          |         |              |            |           |          |               |          |          | +    |   |
| Scholars                   |                        | Q. Sear      | rch within results                                        |       |          |                    |         |           | 2.       |         |              |            |           |          |               |          | A DOWN   | LOAD |   |
| GARCH BY RESEARCH TOPIC +  | SEARCH WITHIN NATION   | e war e      | NME \$                                                    |       | 005.1548 | . KC-MODX -        |         | ATTALS :  | ANNADS = | 600es 0 | OLIVITERS \$ | CRATIONS # | 001774005 | GRANTS - | GRANTS        | ATDITS C | THINKS © | *    | 4 |
| "Persian Studies"OR"Farsi" | ×                      |              | KDINIG, HAROLD G<br>Psychiatry and Behavioral<br>Sciences | 4     | 1982     |                    | 308     | 410       | 4        | 28      | 29           | 128        | D         | D        | \$0           | 0        | 1        | ¢    | I |
|                            | li.                    | 1 😁          | TOOSARVANDANI, MAZIAR<br>Linguistics                      | 3     | 2010     | 1,1                | 10      | 21        | 2        | 0       | 2            | 109        | 2         | 1        | \$411k        | 0        | 0        | ŵ    |   |
| RULBRIGHT NO RESTRICTIONS  | •                      |              | FITZSIMMONS-CRAFT, ELLEN<br>Psychiatry                    | 3     | 0        |                    | 248     | 101       | 1        | 0       | 2            | 2k         | 0         | 3        | \$1m          | 0        | 2        | ŵ    |   |
| RELATED TERMS              | •                      | 1 000        | FARSI, CARLA EMILIA                                       | 3     | 1989     | -0.7               | 26      | 29        | 1        | 0       | 0            | 68         | 0         | 1        | \$65k         | 0        | 0        | \$   |   |
| REFINE YOUR SEARCH         |                        |              | WIND, STEFANIE A                                          |       |          |                    |         |           |          |         |              |            |           |          |               |          |          |      |   |
| INSTITUTIONS               | All v                  | 1 🖾          | Educational Studies In                                    | 3     | 2014     | 0.7                | 72      | 87        | 1        | 2       | -            | 411        | 1         | 0        | \$0           | 0        | 0        | ¢Υ   | 4 |
| LIMIT TO ALUMNI            | N0 ·                   | РКОЈЕСТ      |                                                           |       |          |                    |         |           |          |         |              |            |           |          |               |          |          |      |   |
| FACULTY RANK               | All *                  |              |                                                           |       |          |                    |         |           |          |         |              |            |           |          |               |          |          |      |   |
| DEGREE YEAR                | ANY • to ANY •         |              |                                                           |       |          |                    |         |           | *        |         |              |            |           |          |               |          |          |      |   |
| DISCIPLINES                | All 👻                  | 1            |                                                           |       |          |                    |         |           |          |         |              |            |           |          |               |          |          |      |   |
| WORKS                      | All •                  |              |                                                           |       |          |                    |         |           |          |         |              |            |           |          |               |          |          | 6    |   |
| WORK YEARS                 | ANY • to ANY •         |              |                                                           |       |          | 1                  |         |           |          |         |              |            |           |          |               |          |          |      |   |

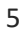

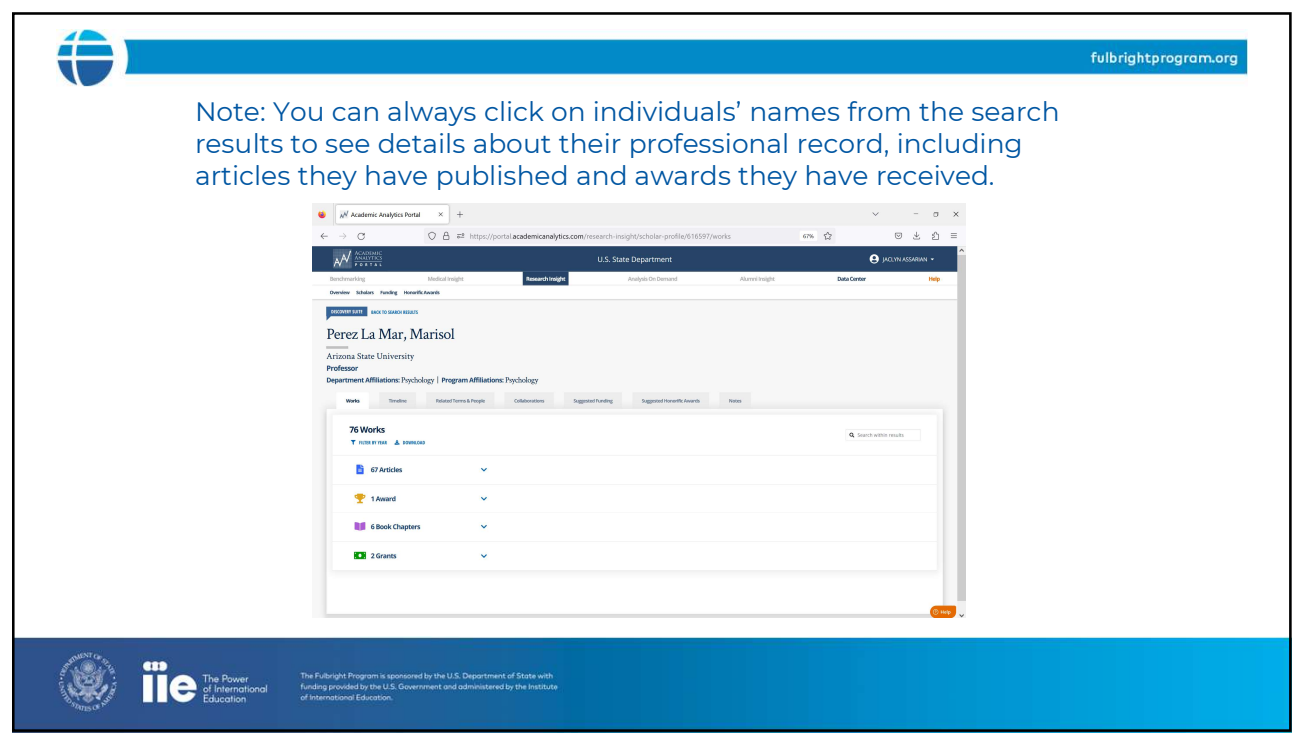

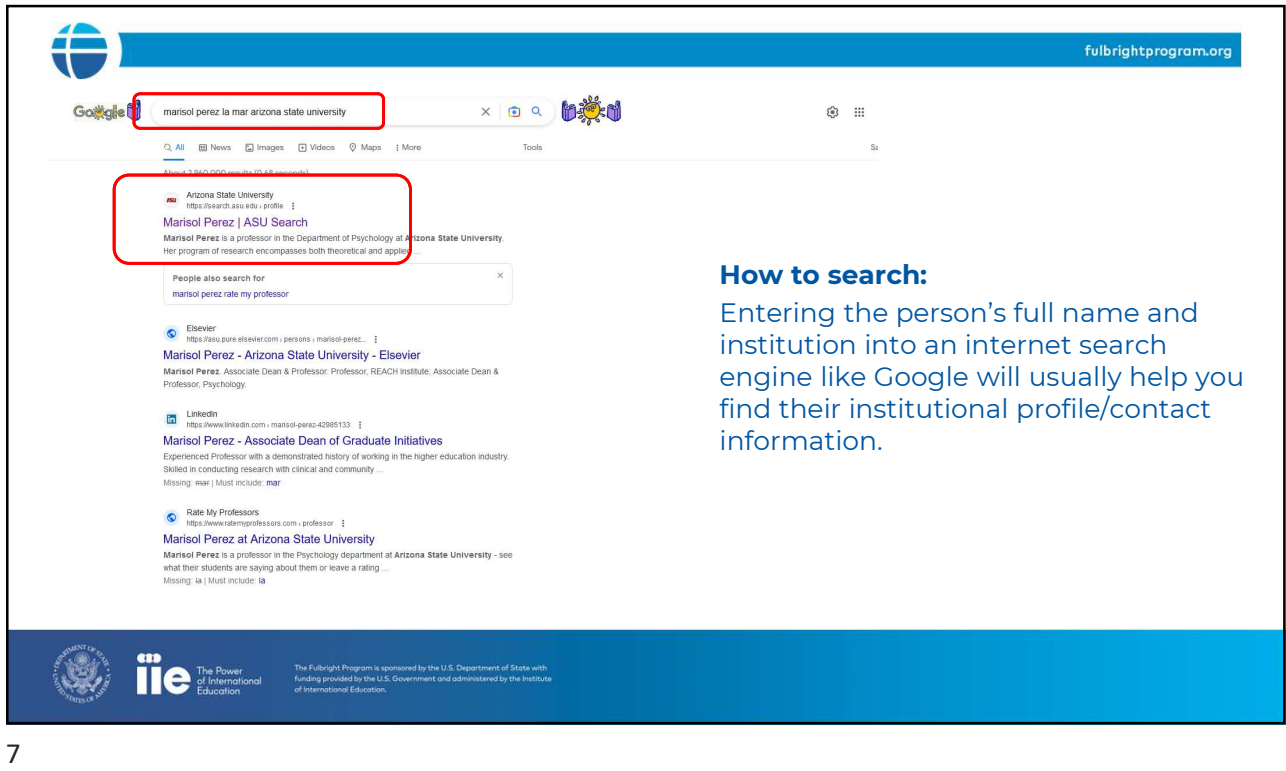